## Configurazione del nome di dominio tramite tasti software sui telefoni IP serie SPA300 e SPA500

## Obiettivi

Il nome di dominio di un dispositivo viene visualizzato dagli utenti quando si connettono al dispositivo. Anziché visualizzare l'indirizzo IP del dispositivo, l'utente visualizza il nome di dominio configurato. I nomi di dominio rendono i dispositivi facili da ricordare e trovare.

L'obiettivo di questo documento è mostrare come configurare il nome di dominio sui telefoni IP serie SPA300 e SPA500.

## Dispositivi interessati

·SPA serie 300 IP Phone. · SPA serie 500 IP Phone.

## Nome dominio

Passaggio 1. Premere il pulsante Setup per aprire il menu Setup.

| 🗅 s    | Setup        | R    |  |  |  |
|--------|--------------|------|--|--|--|
| 1      | Call History |      |  |  |  |
| 2      | Directory    |      |  |  |  |
| ₹3     | Settings     |      |  |  |  |
| DND    |              |      |  |  |  |
| Select |              | el 🗌 |  |  |  |

Passaggio 2. Passare a Impostazioni.

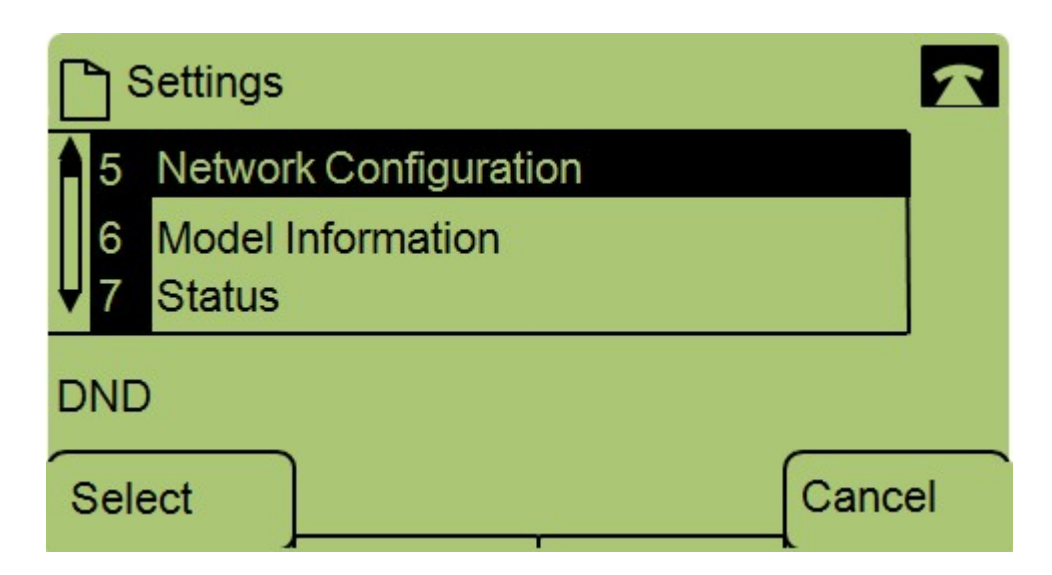

Passaggio 3. Passare a Configurazione di rete.

| Network Configuration |               |  |  |  |  |
|-----------------------|---------------|--|--|--|--|
| 6                     | Domain Name   |  |  |  |  |
| 7                     | Subnet Mask   |  |  |  |  |
| <b>•</b>              | 200.200.200.0 |  |  |  |  |
| DND                   |               |  |  |  |  |
| Sav                   | e Edit Cancel |  |  |  |  |

Passaggio 4. Passare a Nome dominio e premere Modifica.

| Network Configuration |    |  |  |  |
|-----------------------|----|--|--|--|
| Domain Name           |    |  |  |  |
|                       |    |  |  |  |
| DND                   |    |  |  |  |
| OK << Clear mo        | re |  |  |  |

Passaggio 5. Immettere il nome di dominio desiderato e premere OK.